# SG500Xシリーズスタッカブルスイッチでの IPv4アクセスリストの作成

#### 目的

アクセスリストは、IPインターフェイスの着信ルートと発信ルートをフィルタリングします 。 アクセスリストは、2つのアクションのいずれかを実行できます。アクセスリストのIPア ドレスからのパケットの入力を許可することも、アクセスリストのIPアドレスからのパケッ トの入力を拒否することもできます。 アクセスリストは、Routing Information Protocol(RIP)とともに使用されます。

この記事では、SG500Xシリーズスタッカブルスイッチでアクセスリストを作成する方法に ついて説明します。

## 該当するデバイス

・ SG500Xシリーズスタッカブルスイッチ

#### [Software Version]

•1.3.0.62

## アクセスリストの設定

ステップ1:Web構成ユーティリティにログインし、[**IP Configuration] > [Access List] >** [Access List Settings]を選択します。[アクセスリストの設定]ページが開きます。

| Access List Table |             |        |
|-------------------|-------------|--------|
|                   | Name        |        |
| ) re              | sults found | 1      |
|                   | Add         | Delete |

ステップ2:[**Add**]をクリック**し**、新しいアクセスリストを追加します。[*Add Access List*]ウィ ンドウが表示されます。

| Source IPv4 Address: | • | Any           |
|----------------------|---|---------------|
|                      | C | User Defined  |
| 🕸 Source IPv4 Mask:  | 6 | Network mask  |
|                      | C | Prefix length |
| Action:              | • | Permit        |
|                      | C | Deny          |

ステップ3:[Name(名前)]フィールドにアクセスリストの名前を入力します。

| Source IPv4 Address | C Any                    |
|---------------------|--------------------------|
|                     | User Defined 192.168.0.1 |
| Source IPv4 Mask:   | Network mask             |
|                     | C Prefix length          |
| Action:             | ermit                    |
|                     | C Deny                   |

ステップ4:[Source IPv4 Address]フィールドで、目的の送信元IPv4アドレスに対応するオプ ションボタンをクリックします。

・ Any:すべてのIPアドレスが含まれます。

・ User Defined — [User Defined]フィールドにIPアドレスを入力します。このIPアドレス は、送信元IPアドレスとして使用されます。

| Source IPv/ Address:  | C Apy                                        |
|-----------------------|----------------------------------------------|
| Source in V+ Address. | <ul> <li>User Defined 192.168.0.1</li> </ul> |
| Source IPv4 Mask:     | Network mask 255.255.255.0     Prefix length |
| Action:               | <ul> <li>Permit</li> <li>Deny</li> </ul>     |

ステップ5:[Source IPv4 Mask]フィールドで、目的の送信元IPv4マスクに対応するオプショ ンボタンをクリックします。 ・ネットワークマスク:[ネットワークマスク]フィールドにネットワークマスクを入力し ます。送信元IPアドレスのサブネットマスクを定義します。

・ Prefix length — Prefix lengthフィールドにプレフィクス長(0 ~ 32の範囲の整数)を入 力します。送信元IPアドレスのプレフィクス長によってサブネットマスクを定義します。

**注**:ステップ5は、[Source IPv4 Address]フィールドで[User Defined]をクリックした場合にのみ適用されます。

| 🌣 Name:              | Access List 1    | (13/32 Characters Used) |
|----------------------|------------------|-------------------------|
| Source IPv4 Address: | C Any            |                         |
|                      | User Defined 192 | 2.168.0.1               |
| Source IPv4 Mask:    | Network mask 25  | 5.255.255.0             |
|                      | C Prefix length  |                         |
| Action:              | Permit           |                         |
|                      | C Denv           |                         |

ステップ6:[Action(アクション)]フィールドで、目的のアクションに対応するオプション ボタンをクリックします。

・ Permit : アクセスリストで選択されたIPアドレスからのパケットのエントリを許可しま す。

・ Deny : アクセスリストで選択されたIPアドレスからのパケットのエントリを拒否します。

ステップ7:[Apply]をクリ**ックします**。

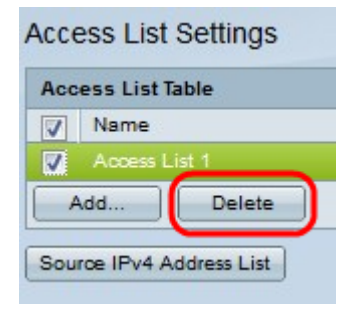

\_\_\_\_\_

ステップ8:(オプション)目的のチェックボックスをクリックし、[**Delete**]をクリックして ア**クセス**リストを削除します。

ステップ9:(オプション)[**Source IPv4 Address List]をクリックし**て、IPv4アドレスを持つ すべてのアクセスリストを表示します。